University of Tsukuba Overseas Travel Notification System

### Instructions for Completing the Overseas Travel Notification

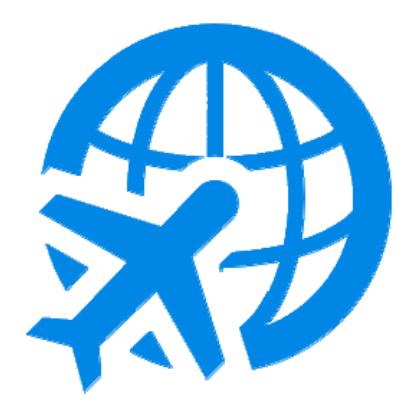

### **Global Commons**

1<sup>st</sup> Edition (November 2, 2015) Revised (Jun 1, 2017)

### CONTENTS:

| 1. Access "Overseas Travel Notification" (OTN) Form        | • | • | • | • | 1 |
|------------------------------------------------------------|---|---|---|---|---|
| 2. Login to manaba (through Unified Authentication System) | • | • | • | • | 1 |
| 3. Select OTN Form to Input Your Information •••           | • | • | • | • | 1 |
| 4. Start • • • • • • • • • • • • • • • • • • •             | • | • | • | • | 2 |
| 5-1. CASE 1: When to Subscribe to OSSMA ••••               | • | • | • | • | 2 |
| 5-2. CASE 2: When NOT to Subscribe to OSSMA • •            | • | • | • | • | 6 |
| 6. Submission and Confirmation • • • • • • • • • •         | • | • | • | 1 | 0 |

Powered by manaba

**i** University of Tsukuba

**IMAGINE THE FUTURE.** 

#### 1. Access "Overseas Travel Notification" (OTN) Form

The Overseas Travel Notification system utilizes a survey feature of the Learning Management System "manaba". You can use the system from a PC or a smartphone. Please access using the following short URL or QR code.

You are advised to check your documents for sufficient information, such as your passport, flight information, itinerary, etc. before starting procedures.

### <From PC> http://j.mp/OTN-PC

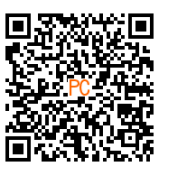

<From Smartphone> http://j.mp/OTN-SP

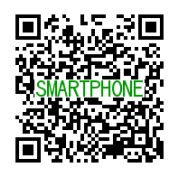

If you cannot access properly using the short URL above, use the following URL: For PC: https://manaba.tsukuba.ac.jp/ct/course\_492362\_survey For smartphone: https://manaba.tsukuba.ac.jp/s/course\_492362\_survey

### 2. Login to manaba (through Unified Authentication System)

The login page for the University's Unified Authentication System will appear. Please login with your own user ID for the Unified Authentication System (the 13-digit number under the bar code on the back of your Student ID Card.)

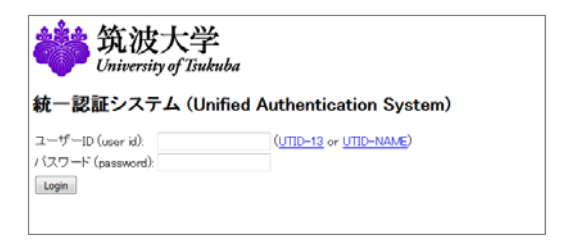

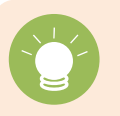

If you forget your password, you can request reissuance at the counter of the nearest satellite of the Academic Computing and Communication Center or the University Library. (Bring your Student ID Card!)

### 3. Select OTN Form to Input Your Information

The survey list will open (if not, click the "Surveys" tab under the course name "海外渡航届 Overseas Travel Notification".)

Surveys titled "Overseas Travel Notification (\_th time while in the university)" are listed. Click a title with the status "Not submitted". (Forms in English are listed under Japanese forms.)

| 👗 My Pi | age Ja Courses                                        |                              | Q, Search      | Memos e A  | ttendance Card     |
|---------|-------------------------------------------------------|------------------------------|----------------|------------|--------------------|
| Ð       | var15194<br>Overseas Travel Notification              |                              | <i>⊮</i> 5a    | ttings     | グローバル・コモンズ<br>2015 |
| -242    | Tests Surveys Assignments Project                     | cta Grades                   |                | (Dig Forum | Resources          |
|         | Surveys                                               |                              |                |            |                    |
|         | Title                                                 | Status                       | Start          |            | End                |
|         | 🥜 海外還航屋(在学中1日日)                                       | In progress<br>Not submitted | 2015-08-05 12: | 55 202     | 21-08-05 12:55     |
|         | 🎾 海外兼開版 (在学中2回用)                                      | In progress<br>Not submitted | 2015-08-05 12  | 55 202     | 21-08-05 12:55     |
|         | 🎾 海外源航届(在学中)日日)                                       | In progress<br>Not submitted | 2015-08-05 12: | 55 202     | 21-08-05 12:55     |
| $\sim$  | ~~~~~~                                                | ACCA                         | $\sim\sim$     |            | m                  |
|         | 🐓 Overseas Travel Notification (1st time while in the | In progress<br>Not submitted | 2015-08-05 12: | 55 202     | 21-08-05 12:55     |
|         | 🐓 Overseas Travel Notification (2nd time while in the | In progress<br>Not submitted | 2015-08-05 12  | 55 202     | 21-08-05 12:55     |
|         | 🐓 Overseas Travel Notification (3rd time while in the | In progress<br>Not submitted | 2015-08-05 12: | 55 202     | 1-08-05 12:55      |
|         | 🐓 Overseas Travel Notification (4th time while in the | In progress<br>Not submitted | 2015-08-05 12: | 55 202     | 21-08-05 12:55     |
|         | Charmone Travel Natification (5th time while in the   | in progress                  | 2015-00-05 12  | 55 203     | 1 00 05 12 55      |

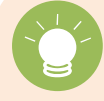

Once the status is set to "Submitted", you cannot reuse or correct information. In case you need to change provided information, contact the following email address separately.

Overseas Travel Notification Contact: gc-kaigaitokou@un.tsukuba.ac.jp

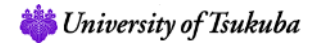

1

### 4. Start

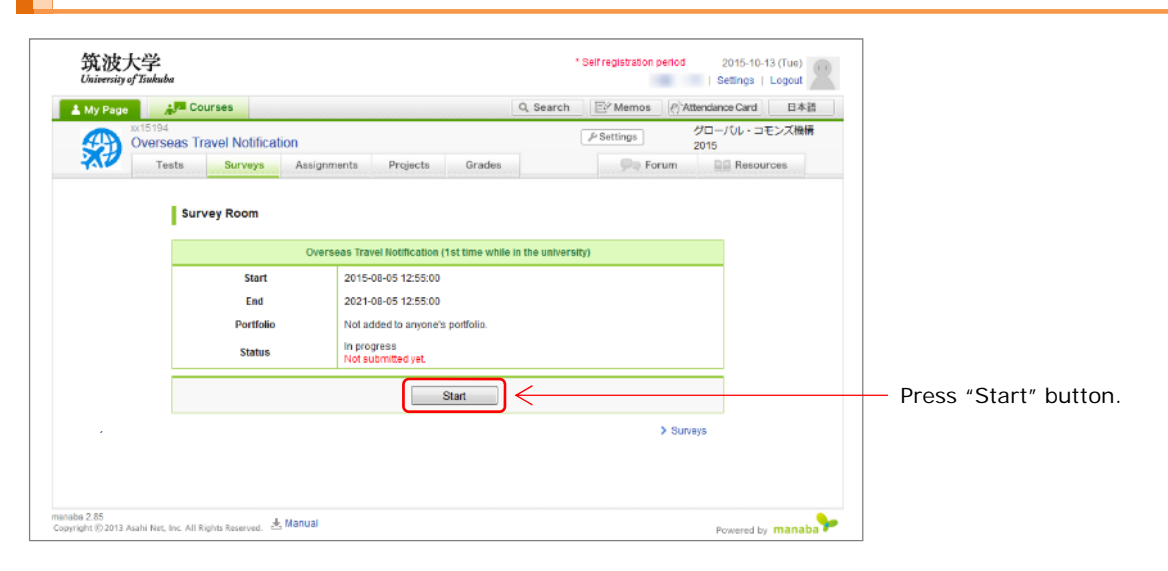

5-1. CASE 1: When to Subscribe to OSSMA (When not to subscribe to OSSMA, proceed to the section 5-2.)

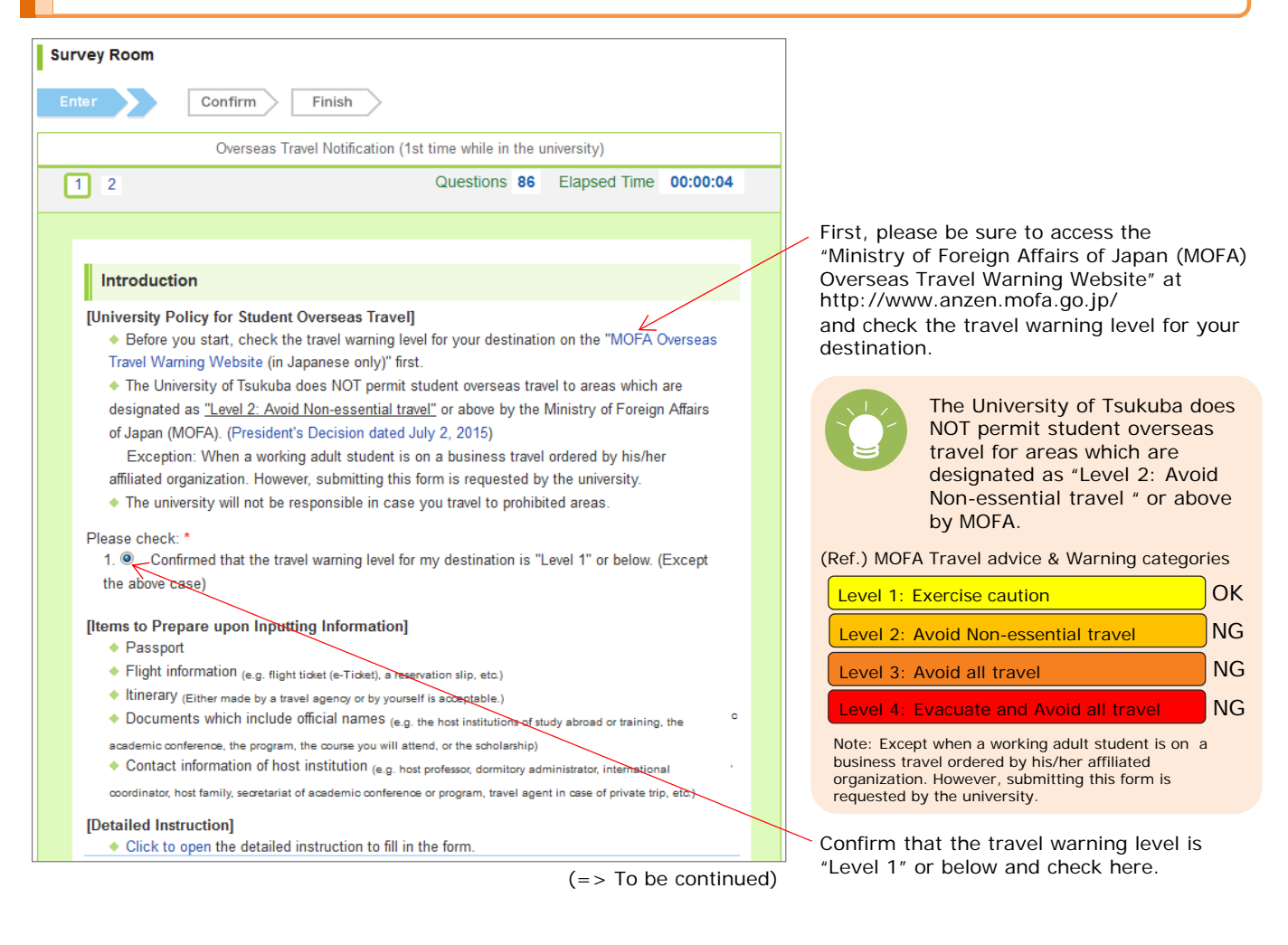

| Overseas Travel Notification                                                                                                    | Proceed to "Overseas Travel Notification" section.                                                       |
|----------------------------------------------------------------------------------------------------|----------------------------------------------------------------------------------------------------|
| To the President, University of Tsukuba:                                                                                                    |                                                                                                    |
| I hereby notify that I am going to travel overseas as follows. I will pay enough attention to safety and<br>compliance, and will take full responsibility for my behavior during the travel. |                                                                                                    |
| *Marked entries are required.                                                                                                    | [Applicant's Information]                                                                                |
| [Applicant's Information]                                                                                                    | applicant's information, *Marked entries are                                                             |
| Name in Japanese (If applicable) <ul> <li>Family Name</li> <li>Given &amp; Middle Name</li> </ul>                                                                                            | required.                                                                                                |
| Name in English* (Must be identical to the name in your passport)                                                                                                    | If you have no family name, input "-" in the family                                                      |
| <ul> <li>If you have no family name, input "-".</li> </ul>                                                                                                    | name field so far.                                                                                       |
| Telephone*         090-XXXX-XXXX                                                                                                    |                                                                                                    |
| Email* smilerudy1990@gmail.com                                                                                                    | The university, etc. may send you an email to confirm                                                    |
| Must be contacted through the email address above during travel.<br>The university, etc. may send you an email to confirm your safety in case of emergency.                                  | address you check frequently even while travelling,                                                      |
| Passport Number*                                                                                                    | and be sure to respond promptly to such an email from the university.                                    |
| Date of Departure from Japan*       2016     √       02     √       15     year/month/day                                                                                                    |                                                                                                    |
| Date of Return to Japan*                                                                                                    |                                                                                                    |
| year/month/day                                                                                                    |                                                                                                    |
| Traveling Companion (If applicable, name, relationship, affiliation, etc.)                                                                                                    | If you have a travelling companion, provide the companion's information.                                 |
|                                                                                                    |                                                                                                    |
|                                                                                                    | [Destination Country 1]                                                                                  |
|                                                                                                    | information for the first destination country.                                                           |
| [Destination Country 1]                                                                                                    |                                                                                                    |
| Name of Country* (Alphabetical order) UNITED KINGDOM                                                                                                    | Country names are listed in alphabetical order.                                                          |
| Date of Entry* (Local Time)                                                                                                    | "Data of Fature to the Death action Oceanity (1 and                                                      |
| 2016   / 02   / 16  <br>year/month/day                                                                                                    | Time) and "Date of Exit from the Destination Country I" (Local                                           |
| Date of Exit (Local line)<br>$2016 - \sqrt{02} - \sqrt{20}$                                                                                                    | 1" (Local Time)                                                                                          |
| yaer/month/day<br>Main Purpose of Visit *                                                                                                    |                                                                                                    |
| Business travel by the university budget (Academic conference, Field study, etc.)                                                                                                    |                                                                                                    |
| Name of Program, Course, Academic Conference, etc.<br>Molecular Biology Conference in UK 2016                                                                                                | If you are going to participate in a program, a course,<br>an academic conference, etc., or to receive a |
| Financial Support from the University, etc. * (Choose the main one)                                                                                                    | scholarship, etc., provide their names.                                                                  |
| Support by the university (Scholarship, Travel expense support, Professor's budget)                                                                                                    |                                                                                                    |
| Overseas Academic Conference Participatio                                                                                                    |                                                                                                    |
| Contact Information of Host, etc.                                                                                                    | Provide information of contact person whom we can                                                        |
| (Host Professor, Dormitory Administrator, International Coordinator, Host Family, Secretariat of Academic Conference or<br>Program, Travel Agent in Case of Private Trip, etc.)              | don't receive any response from you.                                                                     |
| Secretariat of MBCUK2016<br>221C Baker Street, London, UK                                                                                                    |                                                                                                    |
| Tel: +44+20-XXX-XXXX<br>Email: mbcuk2016@gmail.com                                                                                                    |                                                                                                    |
|                                                                                                    |                                                                                                    |
| (=> To be continue                                                                                                    | ed)                                                                                                    |

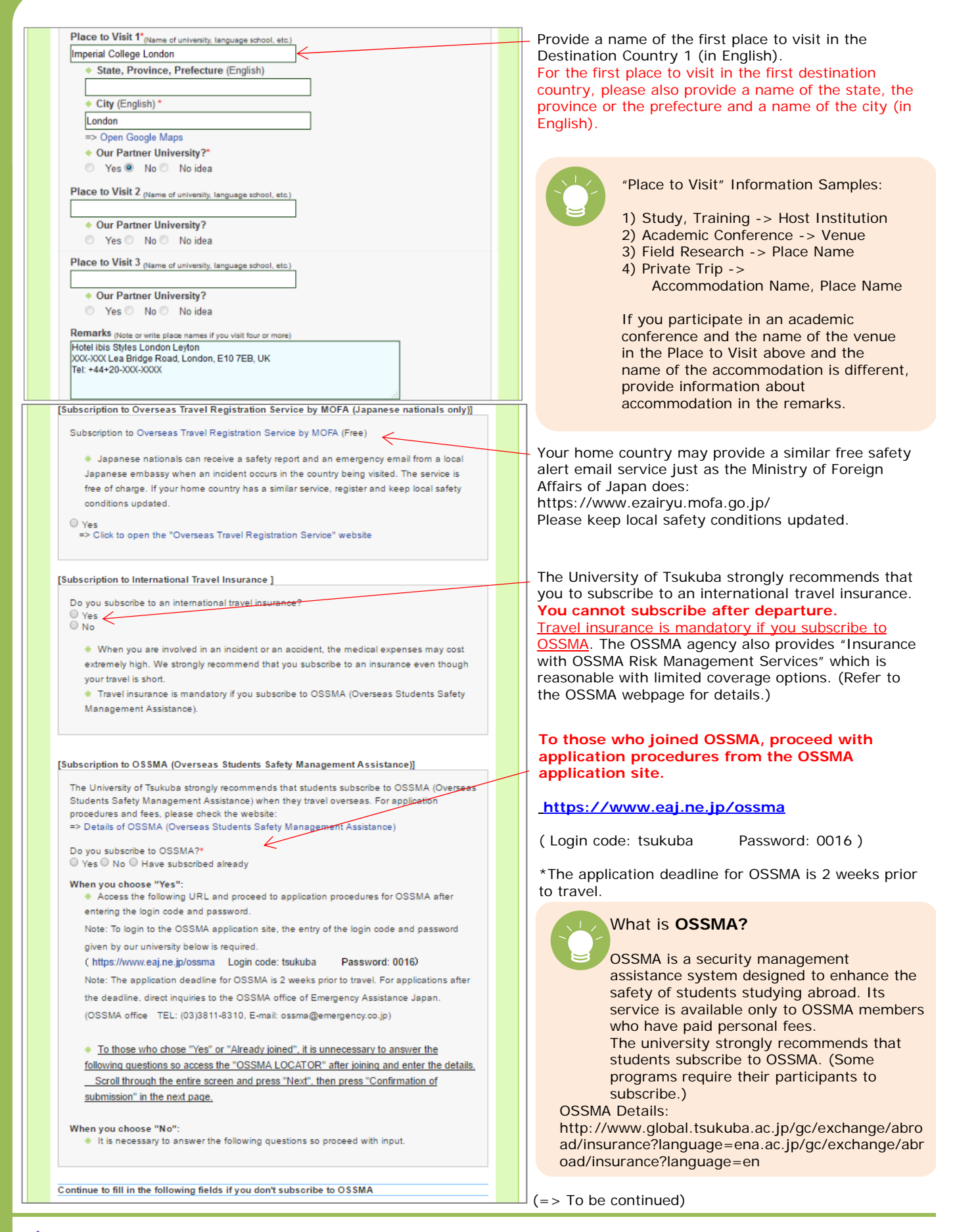

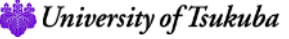

IMAGINE THE FUTURE.

|      | Continue to fill in the following fields if you don't subscribe to OSSMA                                                                                                    | <     | <ul> <li>If you subscribe to OSSMA, you don't need to fill<br/>in under this.</li> </ul>                             |
|------|----------------------------------------------------------------------------------------------------|-------|----------------------------------------------------------------------------------------------------|
|      | [Emergency Contact (Family member, etc.)]*Required if you don't subscribe to OSSMA Name Relationship with Applicant                                                                |       | (Instead, please input detailed information separately to the "OSSMA LOCATOR" after completed application of OSSMA.) |
|      | Address Not neces                                                                                                    | sar   | v to fill in                                                                                                    |
|      | Telephone If you subscri                                                                                                    | be to | OSSMA                                                                                                    |
|      | Cell phone number is preferable                                                                                                    |       |                                                                                                    |
|      | Email                                                                                                    |       |                                                                                                    |
|      | Must be contacted through the email address above during travel.                                                                                                    |       |                                                                                                    |
|      | [Providing Local Cell Phone Number and Address to the University ot Tsukuba]*Required if you don't subscribe to OSSMA                                                              |       |                                                                                                    |
|      | Be sure to inform your local cell phone number, address (in case of study abroad, traning                                                                                          |       |                                                                                                    |
|      | program) to our university as soon as they are determined.<br>Ves                                                                                                    |       |                                                                                                    |
|      | <ul> <li>Overseas Travel Notification Contact: gc-kaigaitokou@un.tsukuba.ac.jp</li> </ul>                                                                                          |       |                                                                                                    |
|      |                                                                                                    |       |                                                                                                    |
|      | [Flight Information]*Required if you don't subscribe to OSSMA                                                                                                    |       |                                                                                                    |
|      | If you have a PDF of the flight ticket (e-Ticket), a reservation slip, an itinerary made by the travel agency, or a self-made itinerary in Word or Excel format, please upload it. |       |                                                                                                    |
|      | If you don't have the above-mentioned files, please provide us the date, time, places of                                                                                           |       |                                                                                                    |
|      | departure and arrival, and flight numbers for your whole travel. (If you don't book a return trip<br>yet, enter expected flight's information.)                                    |       |                                                                                                    |
|      |                                                                                                    |       |                                                                                                    |
|      |                                                                                                    |       |                                                                                                    |
|      | h.                                                                                                    |       |                                                                                                    |
|      |                                                                                                    |       |                                                                                                    |
|      |                                                                                                    |       |                                                                                                    |
|      | ◆ If the number of destination country is one, press the "Next (次へ)" and press the "Confirm<br>(提出確認)" button on the bottom of the next page.                                      |       |                                                                                                    |
|      | ◆ If the number of destination country is two or three, press the "Next (次へ)", continue to                                                                                         |       |                                                                                                    |
|      | input information and press the "Confirm (提出確認)".  If the number of destination county is four or more download and input information to this                                      |       |                                                                                                    |
|      | Excel form, upload the completed file through the box below, press the "Next (次へ)" and                                                                                             |       |                                                                                                    |
|      | press the "Confirm (提出確認)" on the bottom of the next page.                                                                                                    |       |                                                                                                    |
|      | Select a file to upload =>  を照 ファイルか 感状されていません。                                                                                                    |       |                                                                                                    |
|      | Prev Save and quit Next Confirm                                                                                                    |       | <ul> <li>Press "Next" and proceed to next page.</li> </ul>                                                           |
|      |                                                                                                    |       |                                                                                                    |
|      |                                                                                                    |       |                                                                                                    |
| (Bot | tom of Next Page)                                                                                                    |       |                                                                                                    |
|      |                                                                                                    |       |                                                                                                    |
|      | Prev Save and quit Next Confirm                                                                                                    |       | <ul> <li>Scroll down to the bottom of next page and press</li> <li>"Confirm"</li> </ul>                              |
|      | 3                                                                                                    |       | Commun.                                                                                                    |
|      |                                                                                                    |       |                                                                                                    |

(=> Proceed to Section 6)

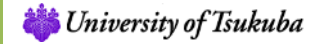

### 5-2. CASE 2: When NOT to Subscribe to OSSMA

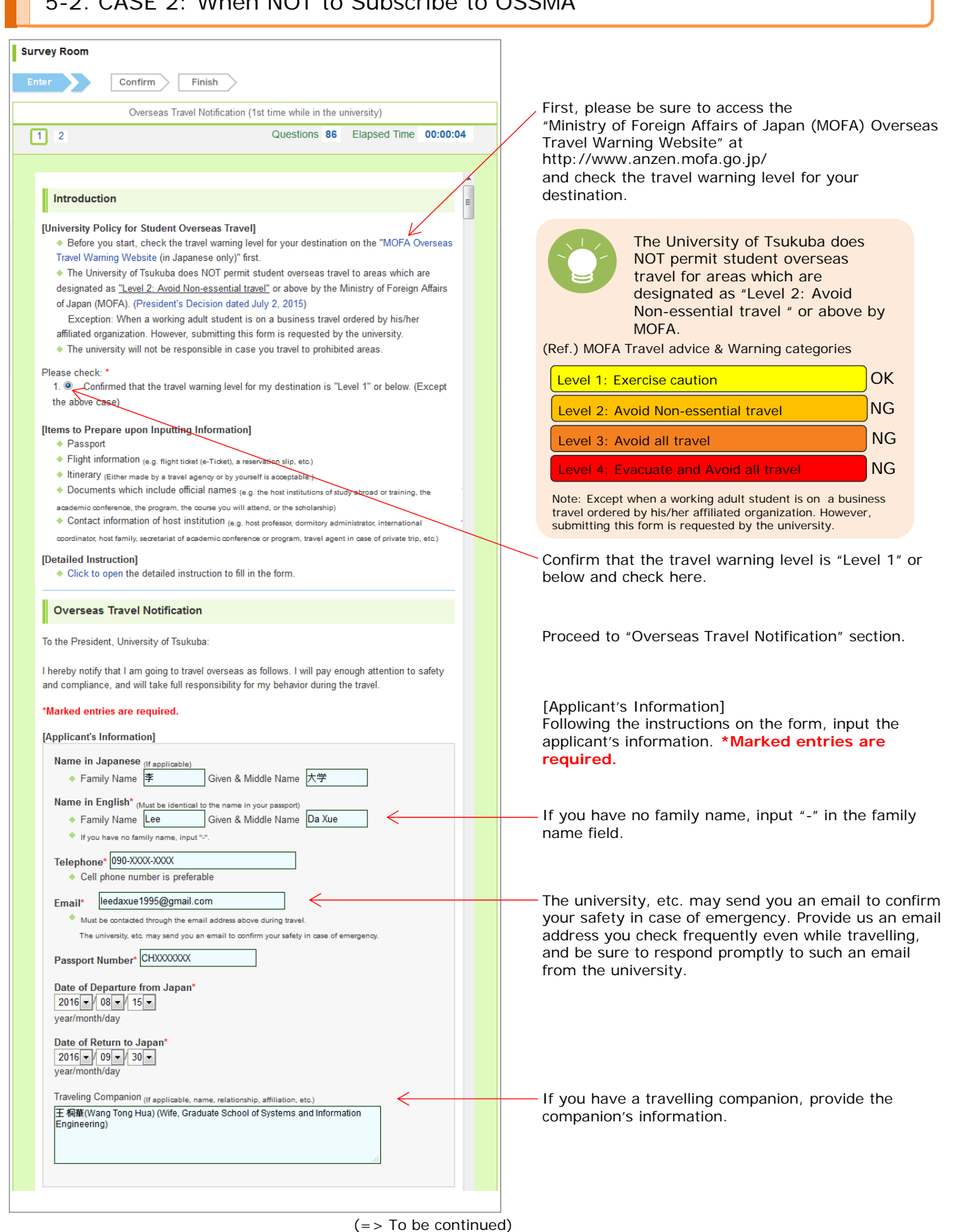

6

| Destination Country 1] Name of Country* (Alphabetical order) CHINA                                                                                                    | [Destination Country 1]<br>Following the instructions on the form, input<br>information for the first destination country.                                                                                                    |
|----------------------------------------------------------------------------------------------------|----------------------------------------------------------------------------------------------------|
| Date of Entry*         (Local Time)           2016         √         15                                                                                                    | Country names are listed in alphabetical order.                                                                                                    |
| year/month/day<br>Date of Exit (Local Time)<br>2016 0 15 15 y<br>yaer/month/day<br>Main Purpose of Visit *<br>Other (Tourism, Return home, Visit someone, etc.) •<br>Name of Program, Course, Academic Conference, etc.                                                                                                    | "Date of Entry to the Destination Country 1" (Local<br>Time) and "Date of Exit from the Destination Countr<br>1" (Local Time)                                                                                                    |
| Financial Support from the University, etc. * <sub>(Choose the main one)</sub> No support (Private budget) Name of Scholarship, etc. if you receive financial support                                                                                                    | If you are going to participate in a program, a cours<br>an academic conference, etc., or to receive a<br>scholarship, etc., provide their names.                                                                                                    |
| Contact Information of Host, etc.<br>(Host Professor, Dormitory Administrator, International Coordinator, Host Family, Secretariat of Academic<br>Conference or Program, Travel Agent in Case of Private Trip, etc.)<br>章 建国(Lee, Jian Guo)<br>Father,<br>1 Jie Fang Lu, Xi'an City, Shaanxi Province, China<br>Tel: +86-23000000XX<br>Email: lig1949@qq.com                                                                                                    | Provide information of contact person whom we car<br>request your safety confirmation from in case we<br>don't receive any response from you.                                                                                                    |
| Place to Visit 1* <sub>(Name of university, language school, etc.)</sub> Parents' home                                                                                                    | Provide names of places to visit in the Destination<br>Country 1 (in English).<br>For the first place to visit in the first destination<br>country, please also provide a name of the state, th<br>province or the prefecture and a name of the city (i<br>English).                                                                                                    |
| <ul> <li>Yes ● No ● No idea</li> <li>Place to Visit 2 (Name of university, language school, etc.)</li> <li>My wife's parents' home <ul> <li>Our Partner University?</li> <li>Yes ● No ● No idea</li> </ul> </li> <li>Place to Visit 3 (Name of university, language school, etc.) <ul> <li>Our Partner University?</li> <li>Yes ● No ● No idea</li> </ul> </li> <li>Remarks (Note or write place names if you visit four or more) <ul> <li>Characters</li> </ul> </li> <li>Subscription to Overseas Travel Registration Service by MOFA (Japanese nationals</li> </ul> | <ul> <li>"Place to Visit" Information Samples:</li> <li>1) Study, Training -&gt; Host Institution</li> <li>2) Academic Conference -&gt; Venue</li> <li>3) Field Research -&gt; Place Name</li> <li>4) Private Trip -&gt;<br/>Accommodation Name, Place Name</li> <li>If you participate in an academic<br/>conference and the name of the venue<br/>in the Place to Visit above and the<br/>name of the accommodation is different<br/>provide information about<br/>accommodation in the remarks.</li> </ul> |
| Subscription to Overseas Travel Registration Service by MOFA (Free) <ul> <li>Japanese nationals can receive a safety report and an emergnecy email from a local Japanese embassy when an incident occurs in the country being visited. The service is free of charge. If your home country has a similar service, register and keep local safety conditions updated.</li> </ul> <ul> <li>Yes</li> </ul>                                                                                                    | Your home country may provide a similar free safet<br>alert email service just as the Ministry of Foreign<br>Affairs of Japan does:<br>https://www.ezairyu.mofa.go.jp/<br>Please keep local safety conditions updated.                                                                                                    |
| <ul> <li>=&gt; Click to open the "Overseas Travel Registration Service" website</li> <li>Subscription to International Travel Insurance ]</li> <li>Do you subscribe to an international travel insurance?</li> <li>Yes</li> <li>No</li> <li>When you are involved in an incident or an accident, the medical expenses may cost extremely high. We strongly recommend that you subscribe to an insurance even though</li> </ul>                                                                                                    | The University of Tsukuba strongly recommends that you subscribe to an international travel insurance. You cannot subscribe after departure.                                                                                                    |

7

|                                                                                                    | 1                                                        |
|----------------------------------------------------------------------------------------------------|----------------------------------------------------------|
| [Subscription to OSSMA (Overseas Students Safety Management Assistance)]                                                                                                    | This Overseas Travel Notification form can be used for   |
| The University of Tsukuba strongly recommends that students subscribe to OSSMA (Overseas<br>Students Safety Management Assistance) when they travel overseas. For apetination | OSSMA application. If you don't subscribe to OSSMA,      |
| procedures and fees, please check the website:                                                                                                    | novt nado                                                |
| => Details of OSSMA (Overseas Students <u>Safety Management</u> Assistance)                                                                                                   | <u>next page</u> .                                       |
| Do you subscribe to OSSMA?*                                                                                                    |                                                          |
| ○ Yes ○ No ○ Have subscribed already                                                                                                    |                                                          |
| When you choose "Yes":                                                                                                    | What is <b>OSSMA?</b>                                    |
| <ul> <li>Access the following URL and proceed to application procedures for OSSMA after<br/>opticing the logic code and persurved.</li> </ul>                                 |                                                          |
| Note: To login code and password.                                                                                                    | OSSMA is a security management                           |
| nives by our university below is required                                                                                                    | assistance system designed to enhance                    |
| ( https://www.eai.ne.jp/ossma Login code: tsukuba Password: 0016)                                                                                                    | the safety of students studying abroad.                  |
| Note: The application deadline for OSSMA is 2 weeks prior to travel. For applications after                                                                                   | TIS SERVICE IS AVAILABLE ONLY TO USSIMA                  |
| the deadline, direct inquiries to the OSSMA office of Emergency Assistance Japan.                                                                                             | members who have paid personal lees.                     |
| (OSSMA office TEL: (03)3811-8310, E-mail: ossma@emergency.co.jp)                                                                                                    | The university strongly recommends that                  |
|                                                                                                    | students subscribe to OSSMA (Some                        |
| To those who chose "Yes" or "Already joined", it is unnecessary to answer the                                                                                                 | programs require their participants to                   |
| following questions so access the "OSSMA LOCATOR" after joining and enter the details.                                                                                        | subscribe.)                                              |
| Scroll through the entire screen and press "Next", then press "Confirmation of                                                                                                |                                                          |
| submission in the next page.                                                                                                    | USSIMA Details:                                          |
| When you choose "No":                                                                                                    | ad/insurance?language_on                                 |
| It is necessary to answer the following questions so proceed with input.                                                                                                    | aurinsulance: language=en                                |
|                                                                                                    | 1                                                        |
| Continue to fill in the following fields if you don't subscribe to OSSMA                                                                                                    | Continue to fill in the following fields if you          |
| [Emergency Contact (Family member, etc.)]*Required if you don't subscribe to OSSMA                                                                                            | don't subscribe to OSSMA.                                |
|                                                                                                    |                                                          |
| Name 李 建国(Lee, Jian Guo)                                                                                                    |                                                          |
| Relationship with Applicant Father                                                                                                    |                                                          |
| Address 1 Jie Fang Lu, Xi'an City, Shaanxi Province, China                                                                                                    | Provide information about an emergency contact           |
| Telephone Tel: +86-29XXXXXXX                                                                                                    | person (a family member, etc.) while you are             |
| Cell phone number is preferable                                                                                                    | travening.                                               |
| Email ljg1949@qq.com                                                                                                    |                                                          |
| Must be contacted through the email address above during travel.                                                                                                    | Sometimes cases occur that we cannot contact             |
|                                                                                                    | students because they forget to tell us their local cell |
| [Providing Local Cell Phone Number and Address to the University of Tsukuba]*Required                                                                                         | phone number and address which will be determined        |
|                                                                                                    | only after arriving at the destination. If you are       |
| Be sure to inform your local cell phone number, address (in case of study abroad, traning<br>program) to our university as soon as they are determined                        | planning to purchase your own local cell phone           |
| <ul> <li>Yes</li> </ul>                                                                                                    | (Including a SIM card), or planning to move into a       |
| <ul> <li>Overseas Travel Notification Contact: gc-kaigaitokou@un.tsukuba.ac.jp</li> </ul>                                                                                     | the university as soon as they are determined. (Check    |
|                                                                                                    | "Ves" and go pext.)                                      |
| [Flight Information]*Required if you don't subscribe to OSSMA                                                                                                    |                                                          |
| If you have a PDE of the flight ticket (e-Ticket), a reservation slip, an itinerary made by the                                                                               | Provide flight information                               |
| travel agency, or a self-made itinerary in Word or Excel format, please upload it.                                                                                            | If available unload an e-Ticket a reservation slin an    |
| 参照 ファイルが選択されていません。                                                                                                    | itinerary made by the travel agency, or a self-made      |
| ◆ If you don't have the above-mentioned files, please provide us the date, time, places of                                                                                    | itinerary in PDF, Word or Excel format, or a photo       |
| departure and arrival, and flight numbers for your whole travel. (If you don't book a return                                                                                  | taken.                                                   |
| trip yet, enter expected flight's information.)                                                                                                    |                                                          |
| AUG15 16:00 Tokyo (NRT) MU522                                                                                                    |                                                          |
| AUG15 21:15 Shanghai (PVG) MU522                                                                                                    | If you don't have any of above                           |
| AUG 15 23.45 AT att (ATT)                                                                                                    | mentioned documents, describe flight                     |
|                                                                                                    | information like this:                                   |
|                                                                                                    |                                                          |
| ◆ If the number of destination country is one, press the "Next (次へ)" and press the "Confirm                                                                                   | AUG15 16:00 Tokyo (NRT) MU522                            |
| (現出確認)" button on the bottom of the next page.                                                                                                    | AUG15 19:00 Shanghai (PVG)                               |
| In the number of destination country is two or three, press the "Next (次へ)", continue to<br>input information and press the "Confirm (提出確認)"                                  | AUG15 21:15 Shanghai (PVG) MU522                         |
| <ul> <li>If the number of destination county is four or more, download and input information to this</li> </ul>                                                               | AUG15 23:45 Xi'an (XIY)                                  |
| Excel form, upload the completed file through the box below, press the "Next (次へ)" and                                                                                        |                                                          |
| press the "Confirm (提出確認)" on the bottom of the next page.                                                                                                    |                                                          |
| Select a file to upload => とないのでは、アイルが選択されていません。                                                                                                    |                                                          |
|                                                                                                    | Durane "Neutr" and success the second                    |
| Prev Save and quit Next Confirm                                                                                                    | Press "Next" and proceed to next page.                   |
|                                                                                                    |                                                          |
|                                                                                                    |                                                          |
| (=> To be continued)                                                                                                    |                                                          |

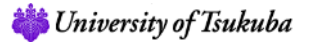

# Overseas Travel Notification

| Survey Room                                                                                                    |                                                                                                    |
|----------------------------------------------------------------------------------------------------|----------------------------------------------------------------------------------------------------|
| Enter Confirm Einich                                                                                                    |                                                                                                    |
|                                                                                                    | The next page opens.                                                                                                    |
| Overseas Travel Notification (1st time while in the university)                                                                                                    |                                                                                                    |
| 1 2 Questions 86 Elapsed Time 00:23:29  [Destination Country 2] Name of Country (Alphabetical order) PHILIPPINES                                                                                                    | [Destination Country 2]<br>Following the instructions on the form, input<br>information if you have the second destination<br>country. (If not applicable, scroll down to the bottom<br>and press "Confirm".) |
| Date of Entry (Local Time)           2016 v         109 v         15 v           year/month/day         15 v         100 v                                                                                                    | Country names are listed in alphabetical order.                                                                                                    |
| Date of Exit (Local Time)<br>2016 \[ 1 (99 \] 1 30 \]<br>yaer/month/day<br>Main Purpose of Visit<br>Attend a program hosted by an external institution (Language school, Internship, etc.) \[ \]<br>Name of Program, Course, Academic Conference, etc.                                                                                                    | "Date of Entry to the Destination Country 2" (Local<br>Time) and "Date of Exit from the Destination Country<br>2" (Local Time)                                                                                |
| Financial Support from the University, etc. <sub>(Choose the main one)</sub> No support (Private budget) Name of Scholarship, etc. if you receive financial support                                                                                                    | <ul> <li>If you are going to participate in a program, a course,<br/>an academic conference, etc., or are going to receive<br/>a scholarship, etc., provide their names.</li> </ul>                           |
| Contact Information of Host, etc.<br>(Host Professor, Dormitory Administrator, International Coordinator, Host Family, Secretariat of Academic Conference or<br>Program, Travel Agent in Case of Private Trip, etc.)<br>Ms. Maria Garcia,<br>Program Coordinator,<br>Manila Language School,<br>999 Antoni Villegas St., Manila, Phillipines<br>Tel: +63-2-XXX                                                 | <ul> <li>Provide information of contact person whom we can<br/>request your safety confirmation from in case we<br/>don't receive any response from you.</li> </ul>                                           |
| Place to Visit 1 (Name of university, language school, etc.)<br>Manila Language School<br>• Our Partner University?<br>• Yes • No No idea<br>Place to Visit 2 (Name of university, language school, etc.)<br>• Our Partner University?<br>• Yes • No No idea<br>Place to Visit 3 (Name of university, language school, etc.)<br>• Our Partner University?<br>• Our Partner University?<br>• Yes • No • No idea | Provide names of places to visit in the Destination<br>Country 2 (in English).                                                                                                    |
| Remarks (Note or write place names if you visit four or more)                                                                                                    | [Destination Country 3]                                                                                                    |
| Name of Country (Alphabetical order)                                                                                                    | Following the instructions on the form, input information if you have the third destination country.                                                                                                    |
| Date of Entry (Local Time)  Our Partner University?  Yes No No idea  Remarks (Note or write place names if you visit four or more)  C characters                                                                                                    | Follow the same steps as in Destination Country 2.                                                                                                    |
| Prev Save and quit Next Confirm                                                                                                    | <ul> <li>Press "Confirm" when inputting is done.</li> </ul>                                                                                                    |
|                                                                                                    | (=> Proceed to the Section 6)                                                                                                    |

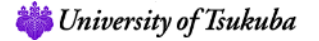

### 6. Submission and Confirmation

#### (=> Continued from 5-1 or 5-2)

| Enter Confirm Finish                                                                                                    |                                                                      |
|----------------------------------------------------------------------------------------------------|----------------------------------------------------------------------|
| Click the 'Submit' button.                                                                                                    |                                                                      |
| Answers 32 / 86 Elapsed Time 00:23:31                                                                                                    |                                                                      |
| <ul> <li>The survey is not yet submitted. Click the 'Submit' button below to submit.</li> <li>To modify your answers, please click 'Back.'</li> </ul> |                                                                      |
| Back                                                                                                    | Press "Submit" button.                                               |
| Enter Confirm Finish                                                                                                    |                                                                      |
| Submitted. Finish > View Answers Submitted                                                                                                    | Confirm whether the status was changed into "Submitted" and log out. |

That is all for the "Overseas Travel Notification" procedures. Please be sure to do the following:

- (1) Subscribe to the Overseas Travel Registration Service by MOFA ("Tabi-Regi" or "ORRnet") or a similar free safety alert service provided by your home country.
- (2) Subscribe to an international travel insurance.
- (3) For OSSMA members, complete the procedures and payment of the membership fee in the OSSMA application site and register the itinerary information in the OSSMA LOCATOR after completing procedures.
- (4) Provide a local cell phone number and a local address to the university (As soon as determined after arrival at the destination.)
- (5) Inform your academic advisor about your travel schedule.

### Note: Corrections or changes in the submitted itinerary information cannot be made in manaba so contact the following by e-mail.

OTN contact information (Global Commons): gc-kaigaitokou@un.tsukuba.ac.jp

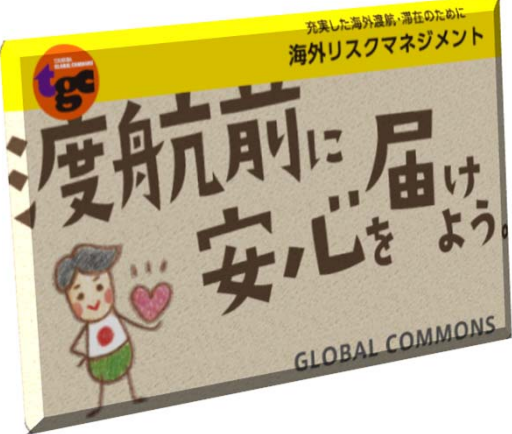

Thank you for your cooperation. Have a safe and productive journey!